## 利用に応じた設定に変える

| (大字はお買い上げ時の設定です。) |  |
|-------------------|--|
|                   |  |

| 設定項目   |                                                                  | 内容                                                                                                    |                                                           | 操作                   |                                                                                                    |
|--------|------------------------------------------------------------------|----------------------------------------------------------------------------------------------------|-----------------------------------------------------------|----------------------|----------------------------------------------------------------------------------------------------|
|        |                                                                  |                                                                                                    | <sup>ナビゲーション設定</sup><br><u>地図表示設定</u><br>注密案内設定<br>システム設定 | 2 2 2 7 5 352 1      | ビープ音<br>「 <u>ONF</u><br>OFF<br>操作時のビープ音を設定します。                                                                                                    |
| シ      | ビープ音を設定する                                                        | 操作時に出るビープ音のON (出す)/OFF (出さない)<br>を設定する。                                                                                  | システム設定 を選ぶ                                                | ビープ音 を選ぶ             | ● 「 <b>O N</b> 」<br>● 「OFF」を選ぶ                                                                                                    |
| ステム    | トークバック音声を設定する                                                    | トークバックする/しないを設定する。<br>●操作した内容を音声案内することを「トークバック」<br>と言います。本機の場合、ルート案内・VICS音声案内<br>以外の音声のことです。<br>例:「周辺施設検索を開始します」など       |                                                           | <b>トークバック</b> を選ぶ    | ●「 <b>す る</b> 」<br>●「しない」を選ぶ                                                                                                    |
| に関する   | お気に入りジャンルを設定する                                                   | 検索によく使うジャンルを「お気に入りジャンル」と<br>してまとめて、ジャンル検索や周辺検索のときに役立<br>てる。(100ジャンルまで登録可能)<br>● 施設ジャンル名と企業名・小分類を登録できます。                  |                                                           | <b>お気に入りジャンル</b> を選ぶ | <ul> <li>「駅」「ガソリンスタンド」「駐車場」<br/>「都市銀行」「地方銀行」「ファースト<br/>フード」「ファミリーレストラン」<br/>「コンビニエンスストア」</li> <li>ジャンルを選ぶ<br/>ジャンルー覧表(INFT)</li> </ul>                |
| 設<br>定 | オープニング画面を設定する<br>(☞118ページ)<br>●静止画データについて、詳しくは<br>165ページをご覧ください。 | SDメモリーカードに保存した静止画データ(JPEG)を<br>オープニング画面として利用する。<br>● メニュー画面 [データ] → [エンタメバンク] → [PHOTO]<br>→ [オープニング] でもオープニング画面を設定できます。 |                                                           | <b>オープニング</b> を選ぶ    | <ul> <li>「カスタマイズ」を選び、画像を選択する</li> <li>「標準に戻す」を選ぶ</li> <li>選んだファイルは、SDメモリーカードの「OPENING_CUSTOM」</li> <li>フォルダ内に「OPENING.JPG」というファイル名で保存されます。</li> </ul> |
|        | 画面を昼/夜で切り替える                                                     | 昼画面と夜画面の切り替えを設定する。<br>※「自動切替」を選ぶと、時間帯に応じて昼画面と<br>夜画面が自動的に切り替わります。<br>(切り替わる時刻は、月によって異なります。)                              |                                                           | <b>昼夜切替</b> を選ぶ      | ● 「昼画面」<br>● 「夜画面」<br>● 「 <b>自動切替</b> 」を選ぶ                                                                                                    |
|        | 車速補正係数を設定する                                                      | <ul> <li>車速補正係数を、自動または手動に設定する。</li> <li>●別売の自立航法ユニット(CY-SG50D)接続時のみ有効。</li> <li>●通常は、「自動」に設定してください。</li> </ul>           |                                                           | <b>車速補正係数</b> を選ぶ    | <ul> <li>●「自動設定」</li> <li>●「手動設定」を選ぶ</li> <li>※「手動設定」を選んだ場合は、</li> <li>車速補正係数を入力する</li> </ul>                                                         |
|        | <b>車種を設定する</b><br>(☞28ページ)                                       | 車種の情報をもとに、条件に合った駐車場を検索する。<br>また、VICS情報と参照し、交通情報作成に役立てる。<br>●別売のVICSビーコンユニットが必要です。                                        |                                                           | <b>車種設定</b> を選ぶ      | ● 車両の種類を選ぶ<br>お買い上げ時の設定「小型車両」                                                                                                    |
|        | <b>車高を設定する</b><br>(☞28ページ)                                       | 車高の情報をもとに、条件に合った駐車場を検索する。                                                                                                |                                                           | 車高設定を選ぶ              | ● 車高を選ぶ<br>お買い上げ時の設定 [1.5 m]                                                                                                    |
|        | <b>タッチパネルの位置を調整する</b><br>(11828ページ)                              | タッチパネルで項目をうまく選べない場合に調整する。<br>● 通常、この操作は必要ありません。                                                                          |                                                           | <b>タッチパネル調整</b> を選ぶ  | <ul> <li>         ・タッチパネルを調整する     </li> </ul>                                                                                                    |
|        | 本機の内容をお買い上げ時の状態に戻す                                               | 登録ポイントなどの情報や、設定した内容がすべ<br>て消去される。 <b>十分確認のうえ、行ってください</b> 。                                                               |                                                           | システムの初期化を選ぶ          | <ul> <li>●「初期化する」</li> <li>●「前の画面に戻る」を選ぶ</li> </ul>                                                                                                   |

設定